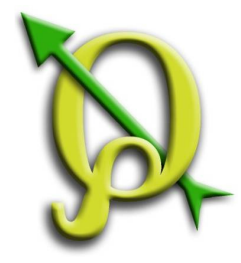

# QGIS tanfolyam (ver.2.0)

# VI. Digitalizálás

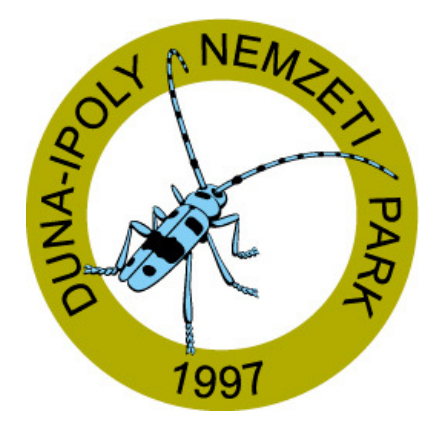

### 2014. január-február

Összeállította: Bércesné Mocskonyi Zsófia Duna-Ipoly Nemzeti Park Igazgatóság

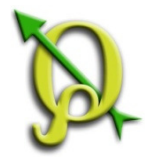

### Digitalizálás eszközei

Az ArcView 3.3-hoz hasonlóan, a QGIS-ben is mindig az aktív témával végezzük az egyes műveleteket, így a digitalizálást is.

Digitalizálás eszköztára:

FONTOS!! Nem jelölhető ki szerkesztésre az a réteg, amelynél a szűrő funkciót használunk.

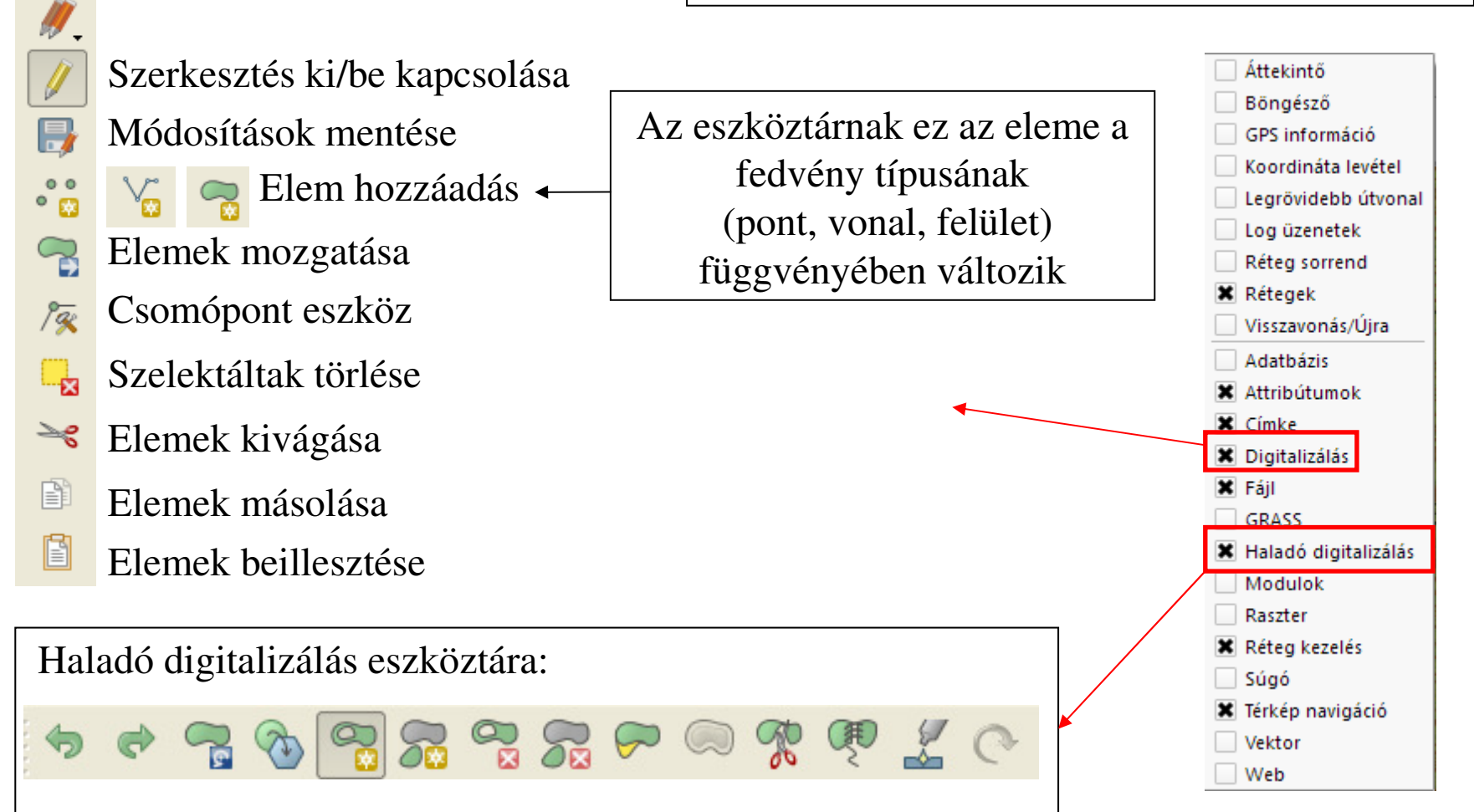

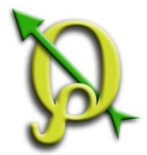

### Digitalizálás előkészítése

Feladat: Tanösvény nyomvonal és ismertető táblák digitalizálása a Nagy-Szénáson.

- 1. A "*Budai\_Nat2000*" réteg és az "*EOV\_10*" csoport legyenek bekapcsolva és nagyítsunk az "*EOV\_10*" rétegcsoportra!
- 2. Keressük meg a Nagy-Szénás csúcsot és nagyítsunk rá az alábbiaknak megfelelően!

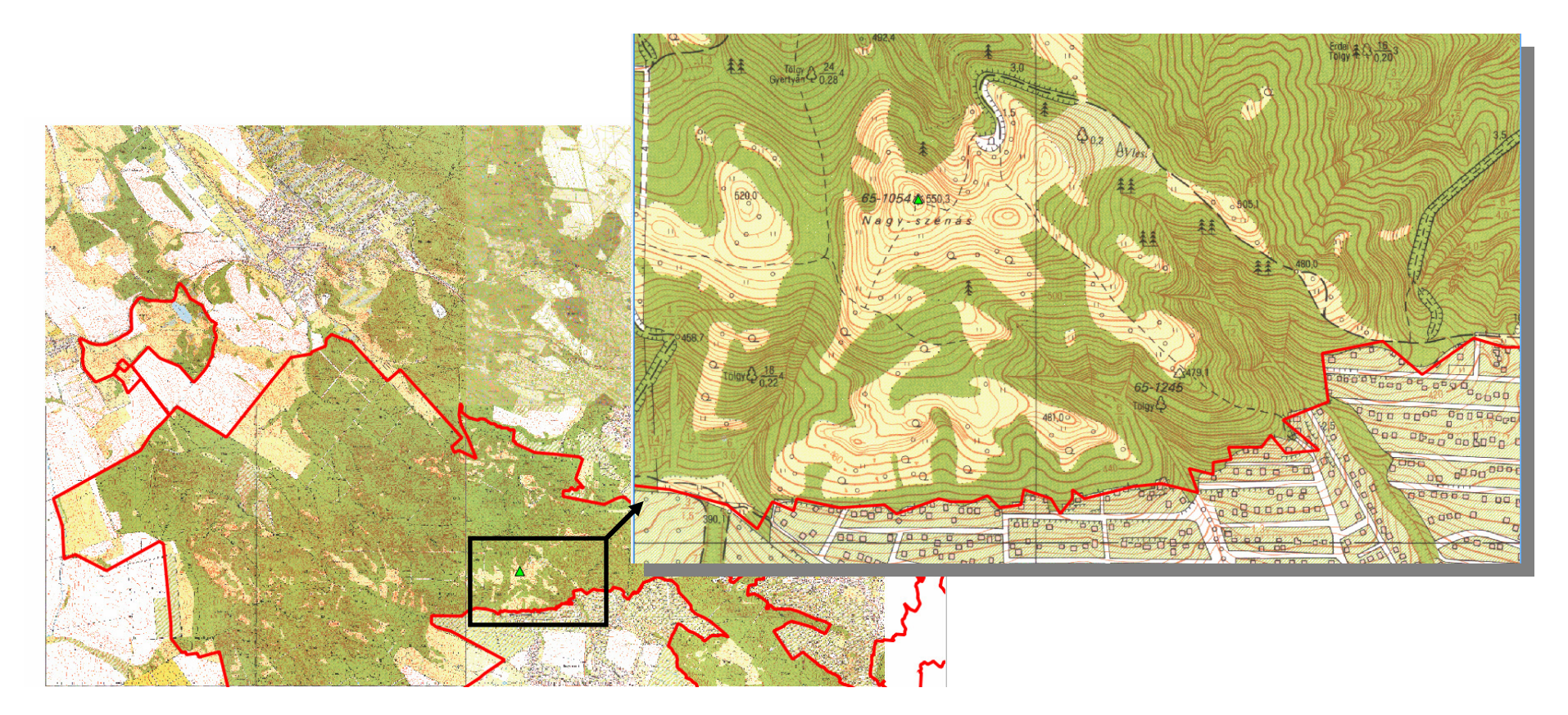

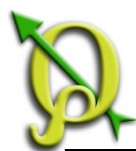

### Digitalizálás/shape fájl létrehozása

Feladat: Hozzunk létre egy új vonal típusú shape fájlt *"tanosveny"* néven a QGIS\_Tanfolyam2014/Fedvények/Digi mappába!

|    | 000000                                                                                                    | 4         | 🕻 Új vektor        | réteg         |           | ?                      | ×                             |                                                                                              |                                                   |
|----|----------------------------------------------------------------------------------------------------|-----------|--------------------|---------------|-----------|------------------------|-------------------------------|----------------------------------------------------------------------------------------------|---------------------------------------------------|
|    | Vo                                                                                                    |           | Típus —            |               |           |                        |                               | 3.                                                                                           |                                                   |
|    |                                                                                                    |           | 🔘 Pont             | Vor           | hal       | 🔘 Felület              | 🤨 Men                         | tés másként                                                                                  | ? 🛛                                               |
|    | The second second secon | - 1       | EP5G:23700 -       | HD72 / EOV    |           | Add meg a vetületet    | Keresés                       | ; itt: 🛅 D:\igi 🔻 🔇                                                                          | ) 🔾 🖓 🔁 🗉                                         |
|    | Po                                                                                                    |           | Új attribútum      | 1             |           |                        |                               | 5zámítóg                                                                                     | tek.jpg                                           |
|    |                                                                                                    |           | Név                |               |           |                        |                               | CSALAD                                                                                       |                                                   |
|    |                                                                                                    |           | Típus<br>Szélesség | Szöveges adat | Élesséa   | ·                      |                               |                                                                                              |                                                   |
|    |                                                                                                    |           |                    |               | Új attr   | ibútum                 | Fájl nev                      | e: tanosveny                                                                                 | Mentés                                            |
|    |                                                                                                    | *         | Attribútum lis     | ta            |           |                        | Fájlok ti                     | ípusa: Minden fájl (*)                                                                       | ▼ Mégsem                                          |
|    |                                                                                                    |           | Név                | Típus         | Szélesség | Élesség                | Kódolás                       | System                                                                                       | -                                                 |
|    | 2.                                                                                                    |           | id                 | Integer       | 10        |                        |                               |                                                                                              |                                                   |
| 1. | Új shape fi                                                                                                    | ájl réteg | •                  |               |           | Attribútum eltávolítás | 4.<br>H<br>eg<br>"1<br>Q<br>D | asonló módon<br>gy pont típusú f<br><i>tablak</i> " néven a<br>GIS_Tanfolyar<br>igi mappába! | hozzunk létre<br>fedvényt is<br>a<br>m/Fedvények/ |
|    |                                                                                                    |           |                    | 2.[           | ок        | Mégsem Súgó            |                               | .o. mappaoa.                                                                                 |                                                   |

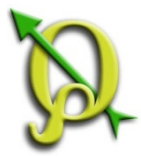

## Digitalizálás/beállítások

A digitalizálás megkezdése előtt érdemes módosítani az alap beállításokon. Az alapbeállítás szerint minden egyes elem digitalizálása után egy felugró ablakban kitölthetőek az attribútum oszlopok. Ennek letiltásával a digitalizálási folyamat egyszerűsíthető.

A letiltás a Beállítások menü/Beállítások ablak "Digitalizálás" fülén lehetséges!

|       |                                                                                                    | 🧕 Beállítások                                                                                                    |   |                                                                                                    |               |       |          |
|-------|----------------------------------------------------------------------------------------------------|----------------------------------------------------------------------------------------------------|---|----------------------------------------------------------------------------------------------------|---------------|-------|----------|
| Réteg | Beállítások Modulok Vektor   Image: Egyéni vetület Image: Stílus kezelő   Image: Stílus kezelő Image: Stílus kezelő   Image: Stílus kezelő Image: Stílus kezelő   Image: Stílus kezelő Image: Stílus kezelő   Image: Stílus kezelő Image: Stílus kezelő   Image: Stílus kezelő Image: Stílus kezelő   Image: Stílus kezelő Image: Stílus kezelő   Image: Stílus kezelő Image: Stílus kezelő   Image: Stílus kezelő Image: Stílus kezelő   Image: Stílus kezelő Image: Stílus kezelő | Asszte<br>Altalános<br>Rendszer<br>Adatforrások<br>Megjelenítés<br>Térkép és<br>jelmagyarázat<br>Térkép eszközök |   | Digitalizálás<br>Elem létrehozás<br>Felbukkanó ablak tiltása az egyes elemek létrehozása után<br>Használd az utoljára bevitt értéket<br>Geometria ellenőrzése<br>Gumiszalag<br>Vonalvastagság 1 🗣 Vonal szín | QGIS          |       |          |
|       |                                                                                                    | Digitalizálás<br>GDAL                                                                                            | / | Tárgyraszter<br>Tárgyraszter beállítások dokkolt ablakba (QGIS újraindítását i<br>Alapértelmezett tárgyraszter mód                                                                                           | gényli)<br>Ki |       |          |
| A     | "Tárgyraszter" v                                                                                                    | alójában a                                                                                                    |   | Alapértelmezett tárgyraszter tolerancia                                                                                                    | 0,00000       | -     | térkép e |
| snap  | pelést jelenti: dig                                                                                                    | italizáláskor <sup>†</sup>                                                                                       |   | Keresési sugár a töréspont szerkesztéshez                                                                                                    | 10,00000      | -     | pixelek  |
| a     | beállított távolságo                                                                                                    | on belülre                                                                                                    |   | Töréspont jelek                                                                                                    |               |       |          |
| k     | attintva az új pont                                                                                                    | az adott                                                                                                    |   |                                                                                                    | ОК            | Ménse | em       |
| SZ    | akaszhoz vagy tör                                                                                                    | ésponthoz                                                                                                    |   |                                                                                                    |               | nogs  |          |
|       | ugrik.                                                                                                    |                                                                                                    |   |                                                                                                    |               |       |          |

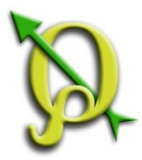

# Vonal digitalizálás

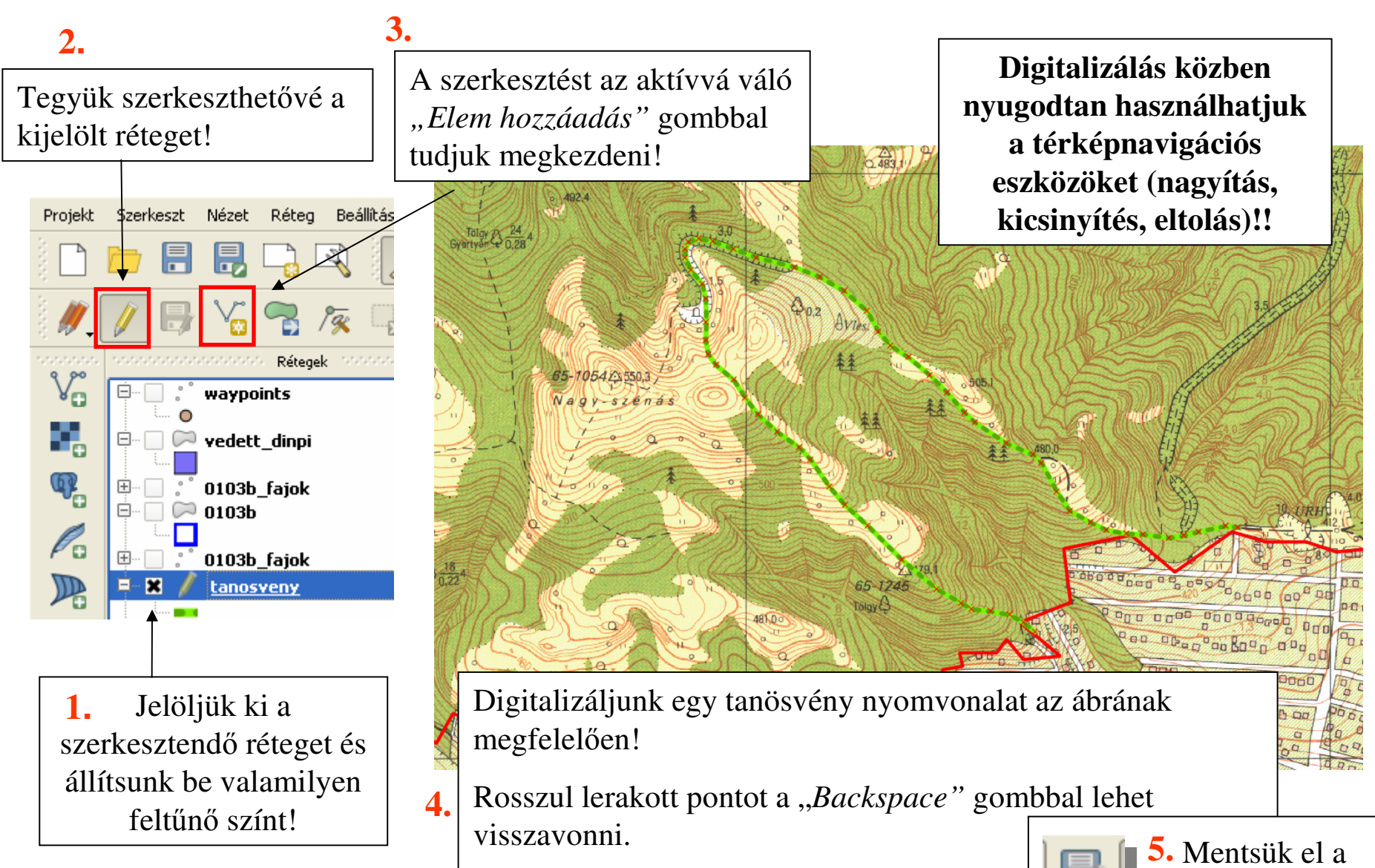

Befejezni az egér jobb gombjával lehet.

változtatásokat!

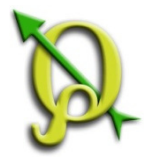

# Pont fedvény digitalizálása

Az előbbiekhez hasonlóan jelöljük ki a tanösvénytáblák helyét!

- 1. Tegyük szerkeszthetővé a "tablak" fedvényt és digitalizáljuk 8-10 pontot!
- 2. Mentsük el a létrehozott pontfedvényt, zárjuk le a szerkesztést!
- 3. Válasszuk valamilyen feltűnő szimbólumot a tanösvénytábláknak!
- 4. Mentsük el a projektet!

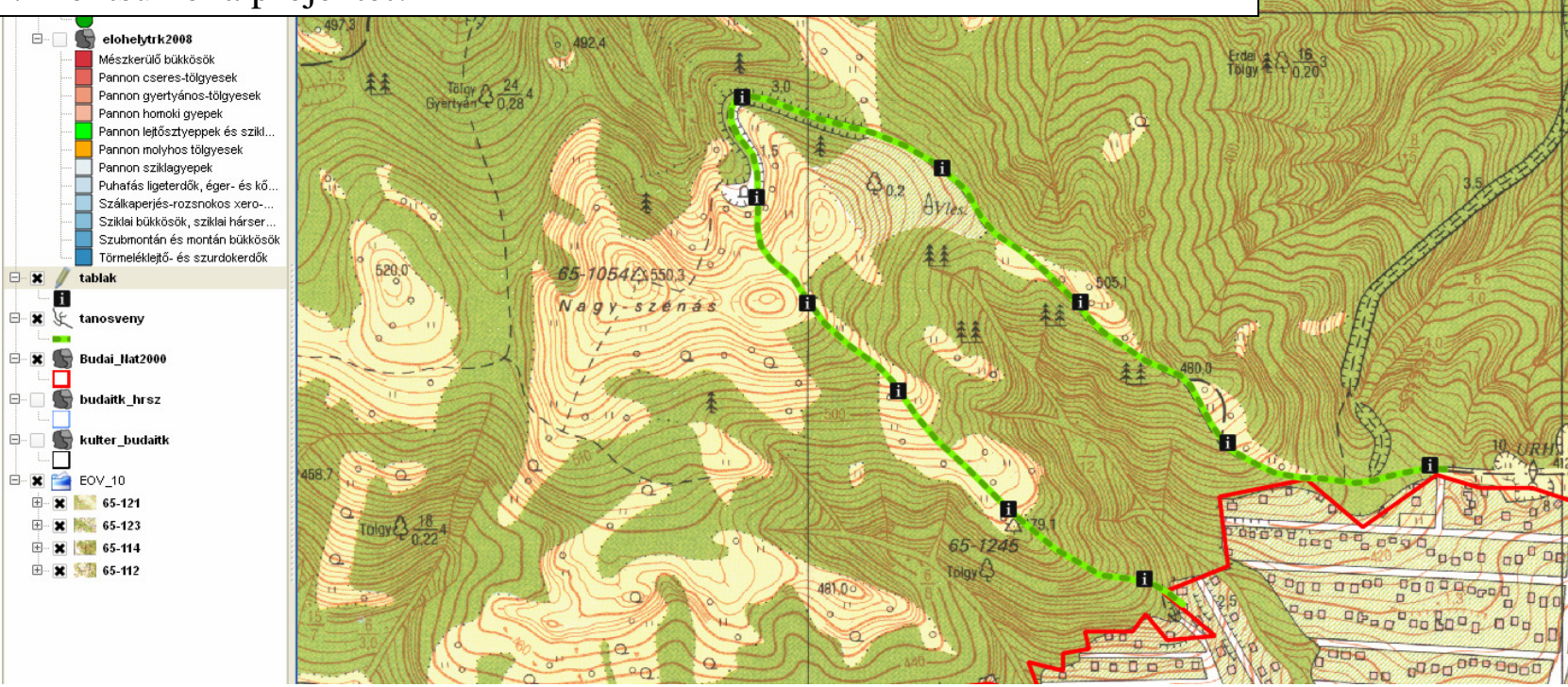

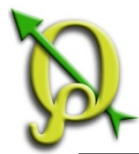

Feladat: Válogassuk le azokat a védett fajadatokat, melyek a tanösvény 10 méteres körzetébe esnek!

Adatbázis

Processing

Súgó

Konvex körvonal

Övezet(ek)

Metszés

Vektor

0

Raszter

Topológia ellenőrző

Geoprocessing eszköz

Geometria eszközök

Adatkezelő eszközök

Elemző eszközök Kutató eszközök

OpenStreetMap Table Manager

Ehhez először létre kell hozni a *"tanosveny"* fedvény 10 m-es pufferzónáját! A *Vektor menü/Geoprocessing eszközök/Övezet(ek)* parancsát használjuk! A felnyíló ablakban kell kiválasztani a réteget, amire az övezet készül, a távolságot (méterben). Mivel a művelet egy új fedvényt hoz létre, meg kell adni a kimeneti réteg nevét és helyét is!

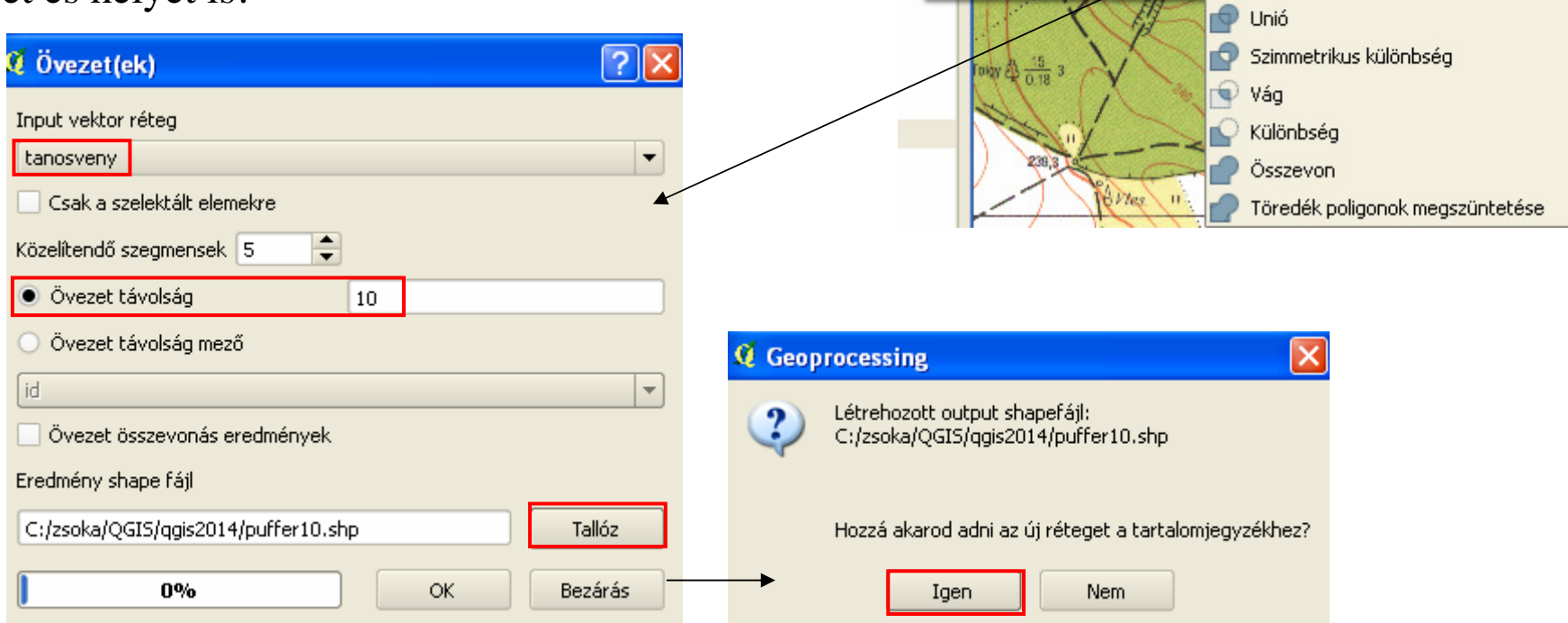

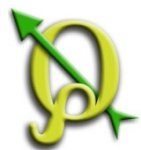

### Pufferzóna/Szelekció

#### Feladat: Válogassuk le azokat a fajadatokat, melyek a tanösvény 10 méteres körzetébe esnek!

Második lépésként válogassuk le a 10 m-es pufferzónába eső pontokat a biotika rétegből!

Ehhez kapcsoljuk be a "*biotika*" réteget és a *Vektor menü/Kutató eszközök/Szelekció pozíció alapján* parancs segítségével végezzük el a leválogatást!

Nyissuk meg a táblázatot és nézzük meg a kiszelektált fajok adatait!

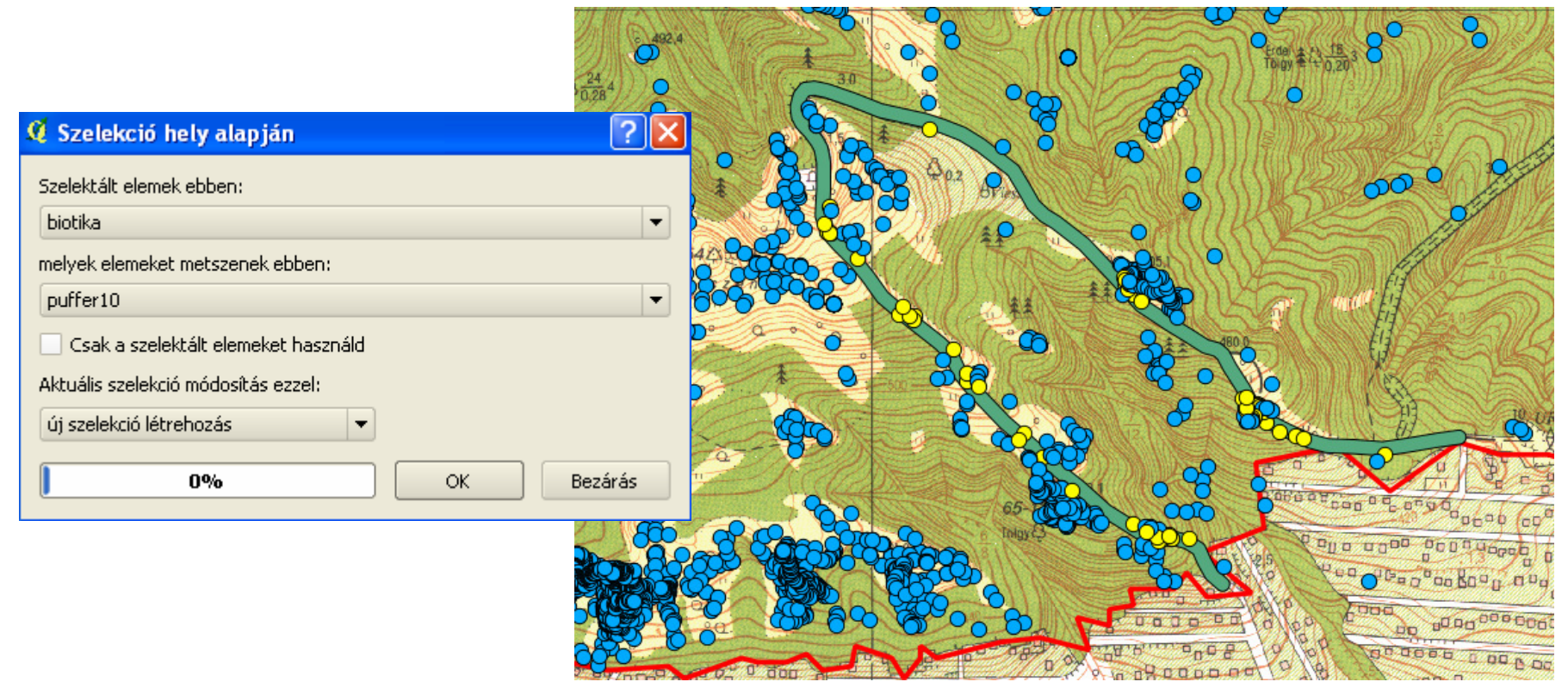

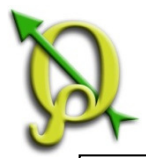

### Szelekció a szelekcióban

#### Feladat: A szelektált rekordokon belül keressük a HD II,IV listán szereplő

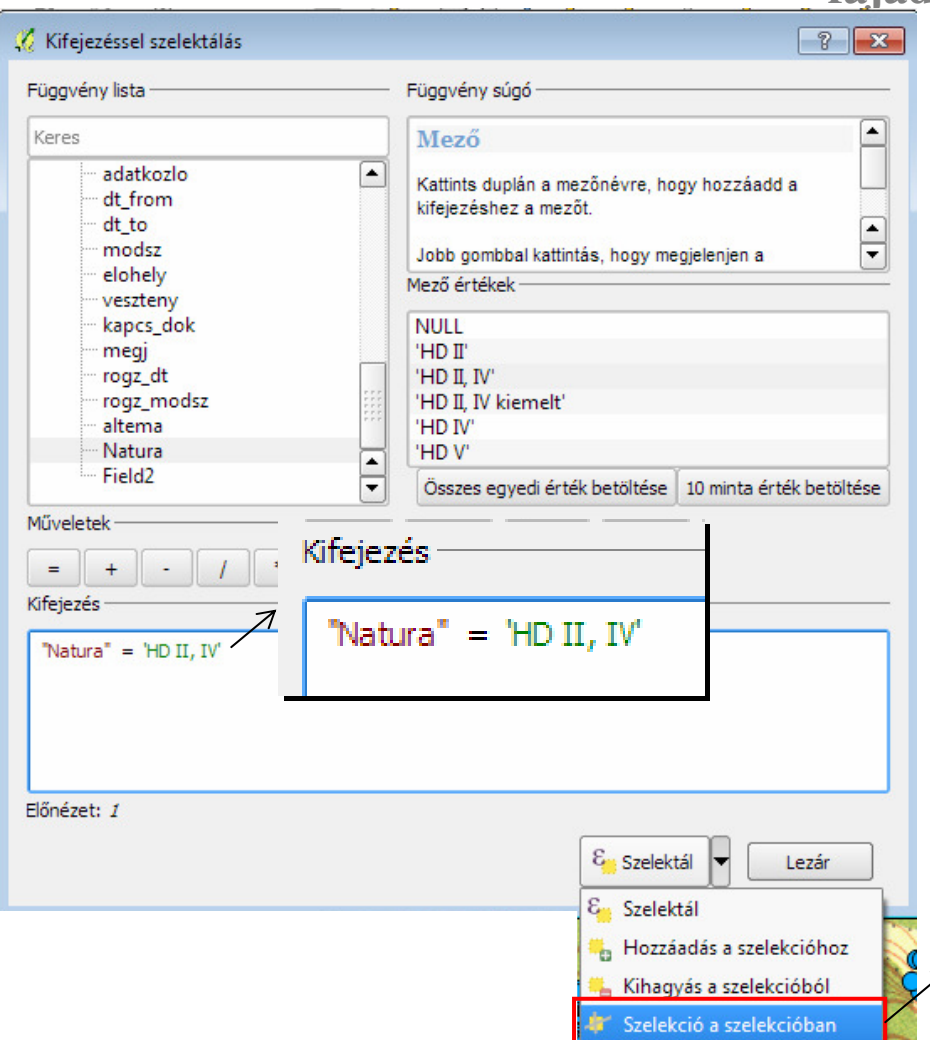

#### fajadatokat!

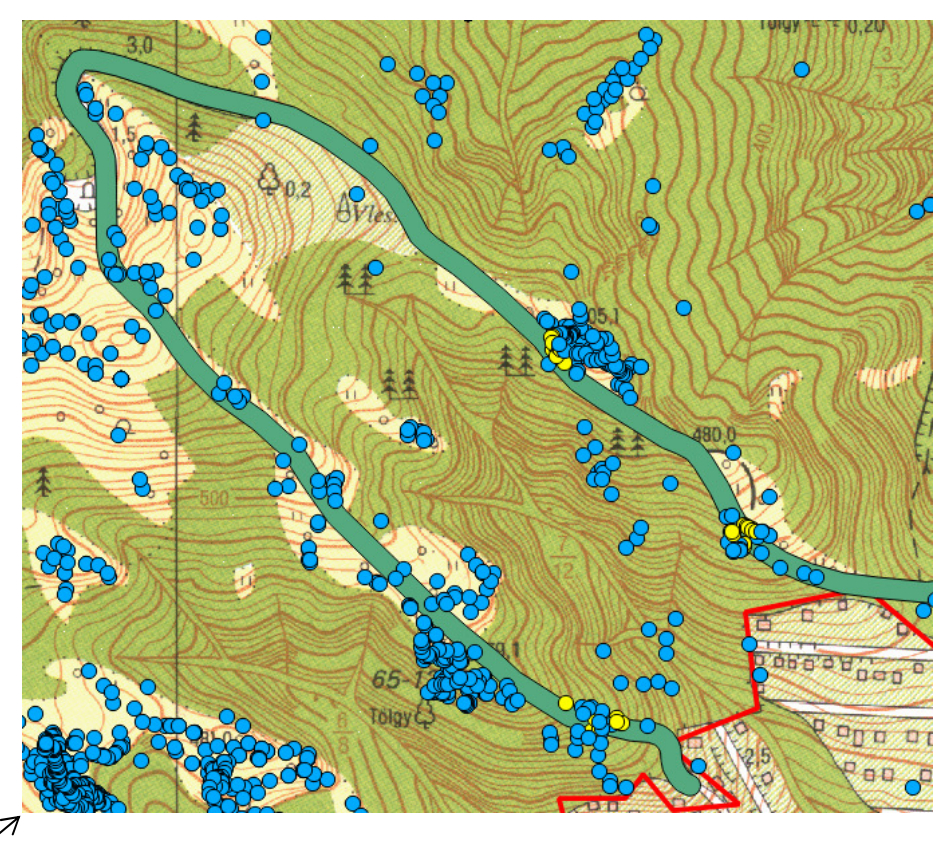

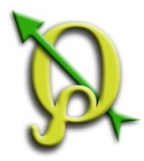

### Poligon digitalizálás előkészítése

#### Feladat: Készítsük el a tanösvény által érintett erdőrészletek fedvényét!

- 1. Adjuk a projekthez a
- QGIS\_Tanfolyam2014/Fedvények/Digi mappából az "*erdoreszletek.jpg*" rasztert, húzzuk a "*tanosveny*" réteg alá és nagyítsunk rá! A többi réteget kapcsoljuk ki!
- 2. Hozzunk létre egy új felület típusú shape fájt, "*erdoreszletek*" néven! Adjuk hozzá az attribútum táblázathoz egy új oszlopot is "*tag\_reszlet*" névvel (szöveges típus, szélesség: 20 karakter)!
- 3. A Beállítások menü/Beállítások ablak "*Digitalizálás*" fülén aktiváljuk újra a "Felbukkanó ablak tiltása az egyes elemek létrehozása után" funkciót! Így lehetővé válik, hogy minden poligon megrajzolása után megadjuk a tag\_reszlet attribútumot is!

#### Digitalizálás

#### –Elem létrehozás

Felbukkanó ablak tiltása az egyes elemek létrehozása után

Használd az utoljára bevitt értéket

| Q | Új vektor      | réteg        |       |        |           |           | ?                | X   |
|---|----------------|--------------|-------|--------|-----------|-----------|------------------|-----|
| ſ | Típus          |              |       |        |           |           |                  |     |
|   | O Pont         |              | 0     | Vonal  | [         | Felüle    | t                |     |
|   | EPSG:23700     | - HD72 / EOV | /     |        |           | Add       | meg a vetületet  |     |
| ſ | -Új attribútur | m            |       |        |           |           |                  |     |
|   | Név            | tag_reszlet  |       |        |           |           |                  | ן נ |
|   | Típus          | Szöveges a   | dat   |        |           |           | -                |     |
|   | Szélesség      | 20           |       | Élessé | ,         |           |                  | ]   |
|   |                |              |       |        | 📙 Új att  | ribútum   |                  | ]   |
| L | ••••••         |              |       |        |           |           |                  |     |
|   |                | ista         |       |        |           |           |                  |     |
|   | Név            | Tí           | pus   |        | Szélesség | É         | esség            |     |
|   | 10             | 10           | ceger |        | 10        |           |                  | 1   |
|   |                |              |       |        |           |           |                  |     |
|   |                |              |       |        |           |           |                  |     |
|   |                |              |       |        |           |           |                  |     |
|   |                |              |       |        |           |           |                  |     |
|   | •              |              |       |        |           |           |                  |     |
|   |                |              |       |        | [         | 🕕 Attribu | ítum eltávolítás | ]   |
|   |                |              |       | 0      | к         | Mégsem    | Súgó             |     |

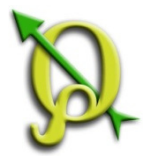

## Poligon digitalizálás előkészítése

| Réteg Beállítások Modulok Vektor Raszter<br>Egyéni vetület<br>Stílus kezelő<br>Gyors billentyűk konfigurálása<br>Beállítások<br>Testreszabás | Állítsuk be a tolera<br>1.<br>Megnyitjuk a " <i>Tárg</i><br><i>beállítások</i> " abl | nciát és a<br>gy <i>raszter</i><br>akot! | a topológikus       | s szerkesztést!   |  |
|----------------------------------------------------------------------------------------------------|--------------------------------------------------------------------------------------|------------------------------------------|---------------------|-------------------|--|
| X Tárgyraszter beállítások                                                                                                    |                                                                                      |                                          |                     | ? 🗙               |  |
| Réteg                                                                                                    | Mód                                                                                  | Tolerancia                               | Egységek            | Nincs metszés     |  |
| elohelytrk2008                                                                                                    | törésponthoz és szakaszhoz                                                           | ▼ 0.000000                               | térkép egységek 🔻   |                   |  |
| erdo_perbal                                                                                                    | törésponthoz és szakaszhoz                                                           | térkép egységek 🔻                        |                     |                   |  |
| kulter_budaitk                                                                                                    | törésponthoz és szakaszhoz                                                           | ▼ 0.000000                               | térkép egységek 🔻   |                   |  |
| tanosveny                                                                                                    | törésponthoz és szakaszhoz 🔹 0.000000 térkép egységek                                |                                          |                     |                   |  |
| vedett_dinpi                                                                                                    | törésponthoz és szakaszhoz                                                           | ▼ 0.000000                               | térkép egységek 🔻   |                   |  |
| waypoints                                                                                                    | törésponthoz és szakaszhoz                                                           | ▼ 0.000000                               | térkép egységek 🔻   |                   |  |
| waypoints                                                                                                    | törésponthoz és szakaszhoz                                                           | ▼ 0.000000                               | térkép egységek 🔻   |                   |  |
| puffer10                                                                                                    | törésponthoz és szakaszhoz                                                           | ▼ 0.000000                               | térkép egységek 🔻   |                   |  |
| biotika                                                                                                    | törésponthoz és szakaszhoz                                                           | ▼ 0.000000                               | térkép egységek 💌   |                   |  |
| erdoreszletek                                                                                                    | törésponthoz és szakaszhoz                                                           | ▼ 10                                     | térkép egységek 🔻 🔻 | ×                 |  |
| Topológikus szerkesztés Metszés tá                                                                                                    | rgyraszter                                                                           |                                          | ОК Ме               | gsem Alkalmaz     |  |
| Beállíthatjuk a toleranciát, vagyis,                                                                                                    | <b>3.</b> A "Nincs met                                                               | tszés" seg                               | ítségével úgy       | lehet poligonokat |  |
| hogy milyen távolságon belül   rajzolni, hogy nem lesz köztük átfedés (elmetsz                                                               |                                                                                      |                                          |                     |                   |  |
| szeretnénk létező törésponthoz                                                                                                    | átfedő részt).                                                                       | Ez a mets                                | zés lehetséges      | más behívott      |  |
| igazítani az új töréspontot!                                                                                                    | réteggel (réte                                                                       | gekkel) is                               |                     |                   |  |

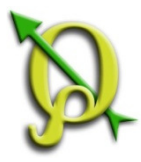

# Poligon digitalizálás

- 1. Tegyük 50%-ban átlátszóvá az "*erdoreszletek"* fedvényt, hogy digitalizáláskor látható maradjon alatta a raszter réteg!
- 2. Tetszőleges nagyítás mellett kezdjük meg a poligon fedvény digitalizálását!

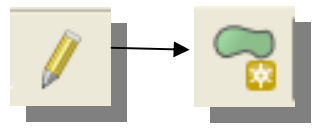

- Elkészült poligont az utolsó töréspont lerakása után, jobb egérgombbal tudjuk lezárni!
- 4. A felugró ablakban a "*tag\_reszlet"* oszlopba írjuk be az attribútum értéket!

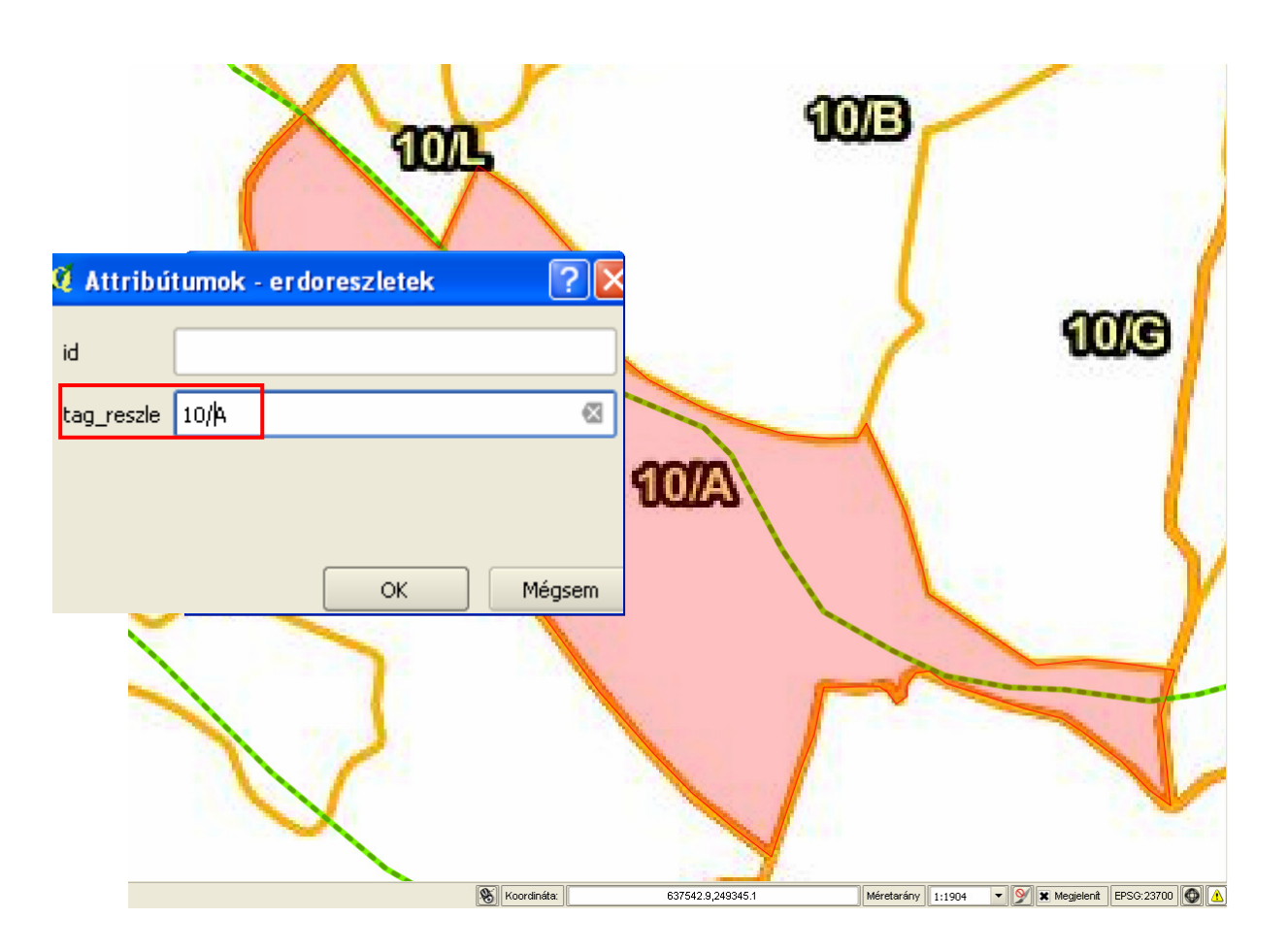

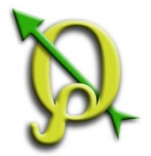

### Poligon digitalizálás

Csatolt poligonok létrehozása: bőséges átfedéssel érdemes rajzolni, és a határon le fogja vágni őket, így pontosan fognak illeszkedni. Közös határvonalat soha ne digitalizáljuk kétszer!

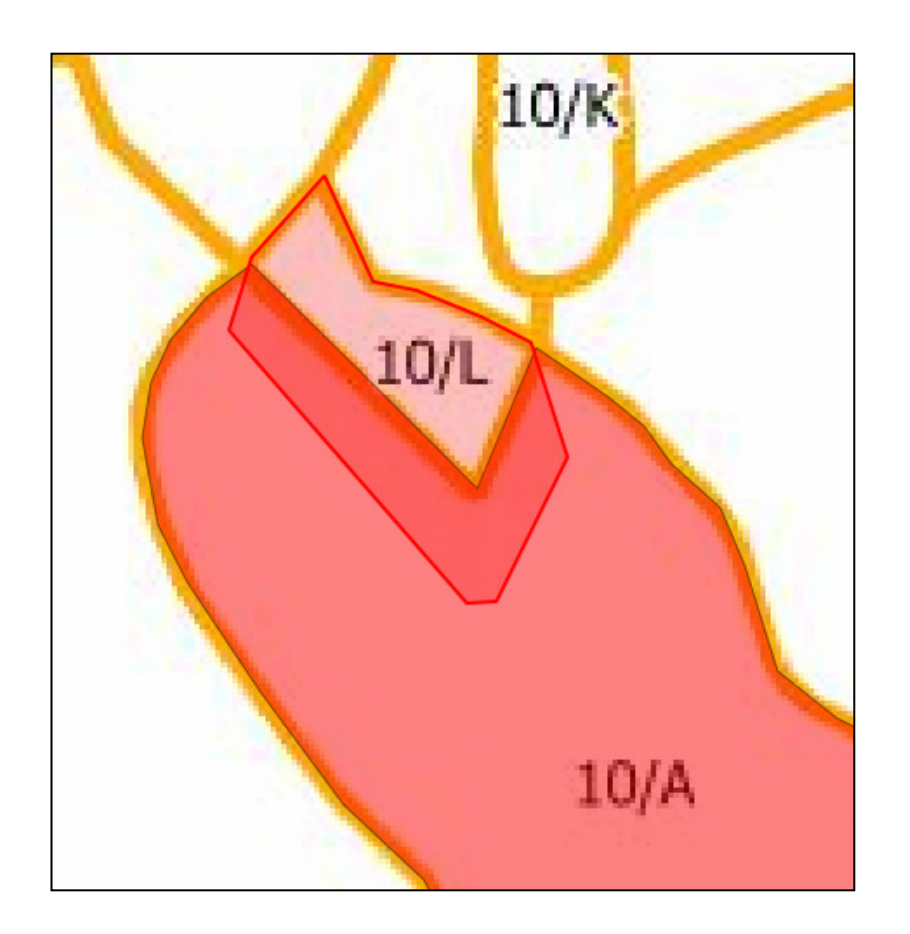

Gyakran mentsük a szerkesztés!

| P | •••• |
|---|------|

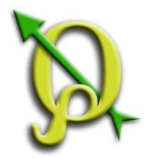

### Haladó digitalizálás

Ha végeztünk az erdőrészletek digitalizálásával, mentsük el a változtatásokat, majd próbáljuk ki a Haladó digitalizálás eszközeit!

- Visszavonás
- Újra végrehajtás
- Elemek forgatása
- Elem egyszerűsítés csökkenti a töréspontok számát
- Gyűrű hozzáadás lyukat lehet digitalizálni a poligonba

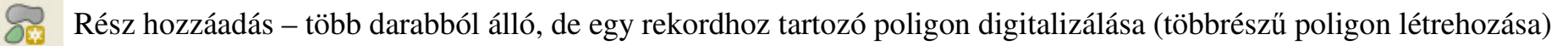

- Gyűrű törlés a gyűrű bármely töréspontjára kattintva
- **Rész törlés a rész bármely töréspontjára kattintva**
- Elem módosítás poligon határvonalának egyszerű változatása (hozzárajzolás, levágás)
- Görbe eltolás
- Elem darabolás poligon elvágása, az új poligonok megöröklik az attribútumokat
- Szelektált elemek összevonása választható, hogy mely attribútumokat örökölje az összevont poligon
- K Attribútumok összevonása a szelektált elemekből választható, hogy mely attribútumokat kapják a szelektált elemek
  - Pont szimbólum forgatás

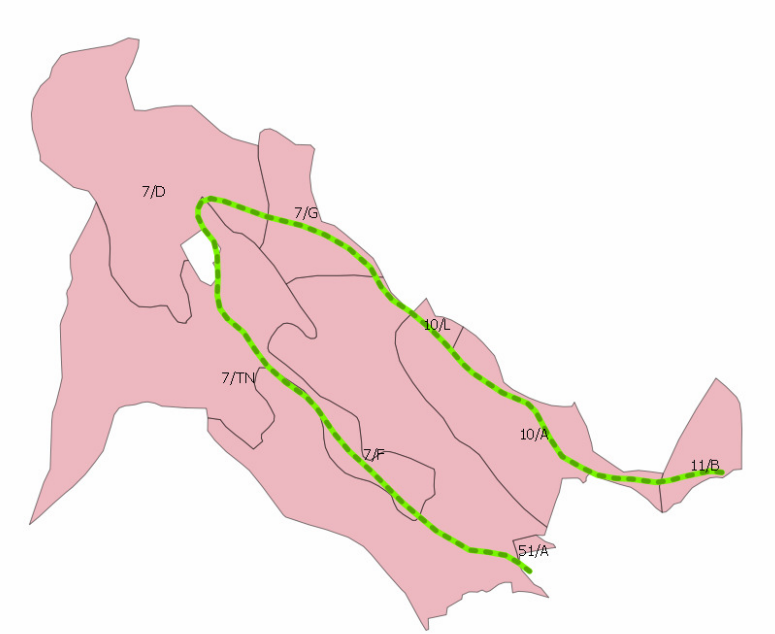